MICROSOFT SQL SERVER

# BẢO MẬT & PHÂN QUYỀN

# TẦM QUAN TRỌNG CỦA BẢO MẬT

- Mục đích: bảo vệ dữ liệu
  - Bảo vệ tính toàn vẹn dữ liệu
  - Khắc phục các sự cố xãy ra với CSDL
  - Chống lại các truy cập trái phép

#### Vai trò của người quản trị

- Lập kế hoạch sao lưu khắc phục sự cố
- Tạo lịch sao lưu tự động
- Tạo tài khoản & phân quyền người dùng

# CÁC KHÁI NIỆM CƠ BẢN

- Database user: đối tượng sử dụng cơ sở dữ liệu
  - Mỗi người dùng được xác định bởi UserID.
  - Người dùng có thể được tổ chức thành nhóm gọi là User Group.
  - Chính sách bảo mật được áp dụng cho một người hoặc cho nhóm người dùng

# CÁC KHÁI NIỆM CƠ BẢN

- Database objects: Tập các đối tượng, các cấu trúc lưu trữ được sử dụng trong cơ sở dữ liệu như Table, View, Procedure, Function.
- Privileges: Quyền thực hiện những thao tác được cấp phát cho người dùng trên các đối tượng cơ sở dữ liệu.

# **BẢO MẬT TRONG SQL SERVER**

#### Bảo mật trong SQL Server gồm 3 lớp:

- Login security: user có thể log vào SQL Server
- Database access security: user có thể truy cập vào một DB cụ thể trên server
- Permission security: user có thể thực hiện thao tác gì trên DB

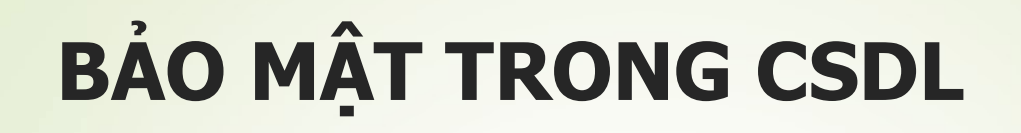

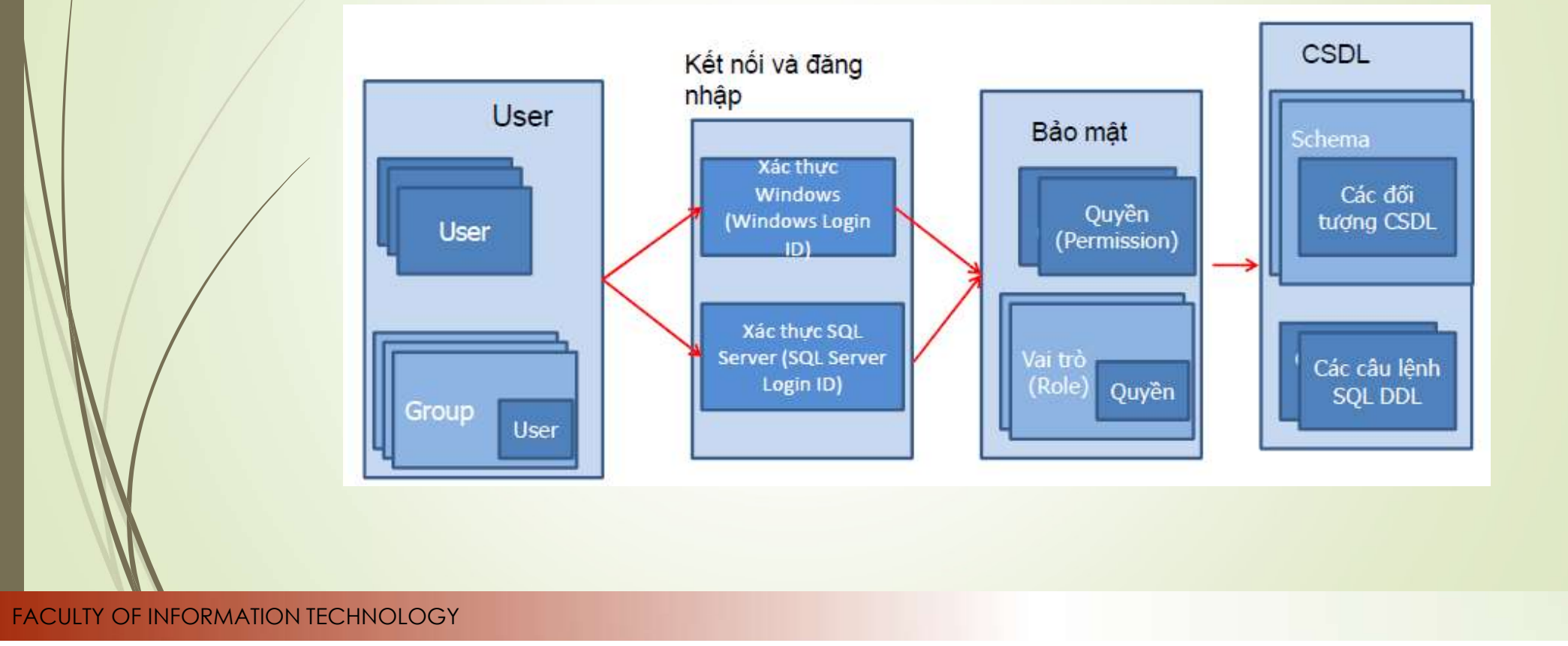

# **BẢO MẬT TRONG CSDL**

- SQL Server sử dụng Permission và Role để bảo mật CSDL
  - Permission: Quy định các actions mà người dùng thực hiện trên các đối tượng CSDL
  - Role: tập các quyền được gán cho người dùng.
- SQL server dựa vào Permission và Role để xác định các đối tượng, hành động mà người dùng được phép thực hiện trên CSDL

# MÔ HÌNH BẢO MẬT TRONG SQL SERVER

Network Connection Request / Pre-login Handshake

Connect to the SQL Server Computer

Login Authentication request to SQL Server

Establish Login Credentials

Switch to a database and Authorize access

Establish a Database Context

Attempt to perform some action

Verify permissions for all actions within a database

#### **LOGIN SECURITY**

#### Có hai chế độ chứng thực

- Windows Authentication
- SQL Server Authentication

# LOGIN SECURITY

#### Windows Authentication

- Users chỉ cần được cấp account trong Windows
- SQL Server dựa vào Windows để chứng thực cho user

Cách kết nối này gọi là kết nối tin tưởng, dựa vào ủy nhiệm bảo mật của windows

#### LOGIN SECURITY

#### SQL Server Authentication

Người quản trị CSDL tạo ra tài khoản và password đăng nhập của SQL Server.

Thông tin đăng nhập được lưu trong bảng sysxlogins của CSDL master

# Cách thay đổi chế độ chứng thực

Click phải trên server → chọn Properties
 Trong khung Select a page → chọn Security

| 5                                                                                               | Server Properties - TOMMY_PHAN                                                                             |  |
|-------------------------------------------------------------------------------------------------|----------------------------------------------------------------------------------------------------|--|
| Select a page                                                                                   | 🖾 Script 👻 🖪 Help                                                                                          |  |
| Memory<br>Processors<br>Security<br>Connections<br>Database Settings<br>Advanced<br>Permissions | Server authentication<br><u>Wi</u> ndows Authentication mode<br>SQL Server and Windows Authentication mode |  |
|                                                                                                 | Login auditing                                                                                             |  |
|                                                                                                 | <u>F</u> ailed logins only                                                                                 |  |
|                                                                                                 | Successful logins only                                                                                     |  |
|                                                                                                 | Both failed and successful logins                                                                          |  |

#### LOGINS

#### Windows logins:

Tài khoản user hay group lưu trữ trong Aactive Directory hay local Security Accounts Manager (SAM) database.

#### SQL logins:

- Dùng cho các đối tượng không có tài khoản windows
- Dựa vào thông tin lưu trữ và quản lý tài khoản của SQL Server

# LOGIN ID VÀ USER ID

#### Login ID:

- Dùng để truy cập vào hệ thống SQL Server
- Các Login chỉ mới có quyền truy cập vào Server chưa có quyền truy cập vào các Database trên Server.
- Các quyền truy cập vào Database được gắn liền với các người dùng

# LOGIN ID VÀ USER ID

#### User ID

- Nhận dạng người dùng trong một cơ sở dữ liệu.
- Mỗi user luôn được gắn (mapped) với một login ở mức Server

# LOGIN ID VÀ USER ID

- Một login ID phải kết hợp với 1 user ID trong mỗi DB để truy xuất dữ liệu trong DB.
- Nếu login ID không được kết hợp tường minh với 1 user ID thì nó sẽ kết hợp với user guest.
  - Nếu DB không có user ID guest thì không thể truy xuất vào DB được
  - sa là 1 login account được ánh xạ tự động với user ID dbo trong mọi DB.

#### **Tạo login trong SSMS**

- ■Trong Object Explorer, chon server→Mở thư mục Security → R\_Click Logins →"New Login."
  - Nếu tạo Windows login: nhập tên login muốn tạo
  - Nếu tạo SQL Login: chọn "SQL Server authentication"

Chọn CSDL và ngôn ngữ mặc định

#### **Tạo login trong SSMS**

Khi chọn "SQL Server authentication," ta có thể chọn không kiểm tra password policies

| 8                                                    | Login - New                                                                                                    | - 🗆 🗙  |
|------------------------------------------------------|----------------------------------------------------------------------------------------------------|--------|
| Select a page<br>P General                           | 🔄 Script 👻 🏹 Help                                                                                                    |        |
| Server Roles<br>User Mapping<br>Securables<br>Status | Login name:<br><u>Windows authentication</u><br>SQL Server authentication<br><u>Password:</u><br><u>Confirm password:</u><br><u>Confirm password:</u><br><u>Old password</u><br><u>Old password</u><br><u>Old password policy</u><br>Enforce password expiration<br><u>User must change password at next login</u> | Sgarch |

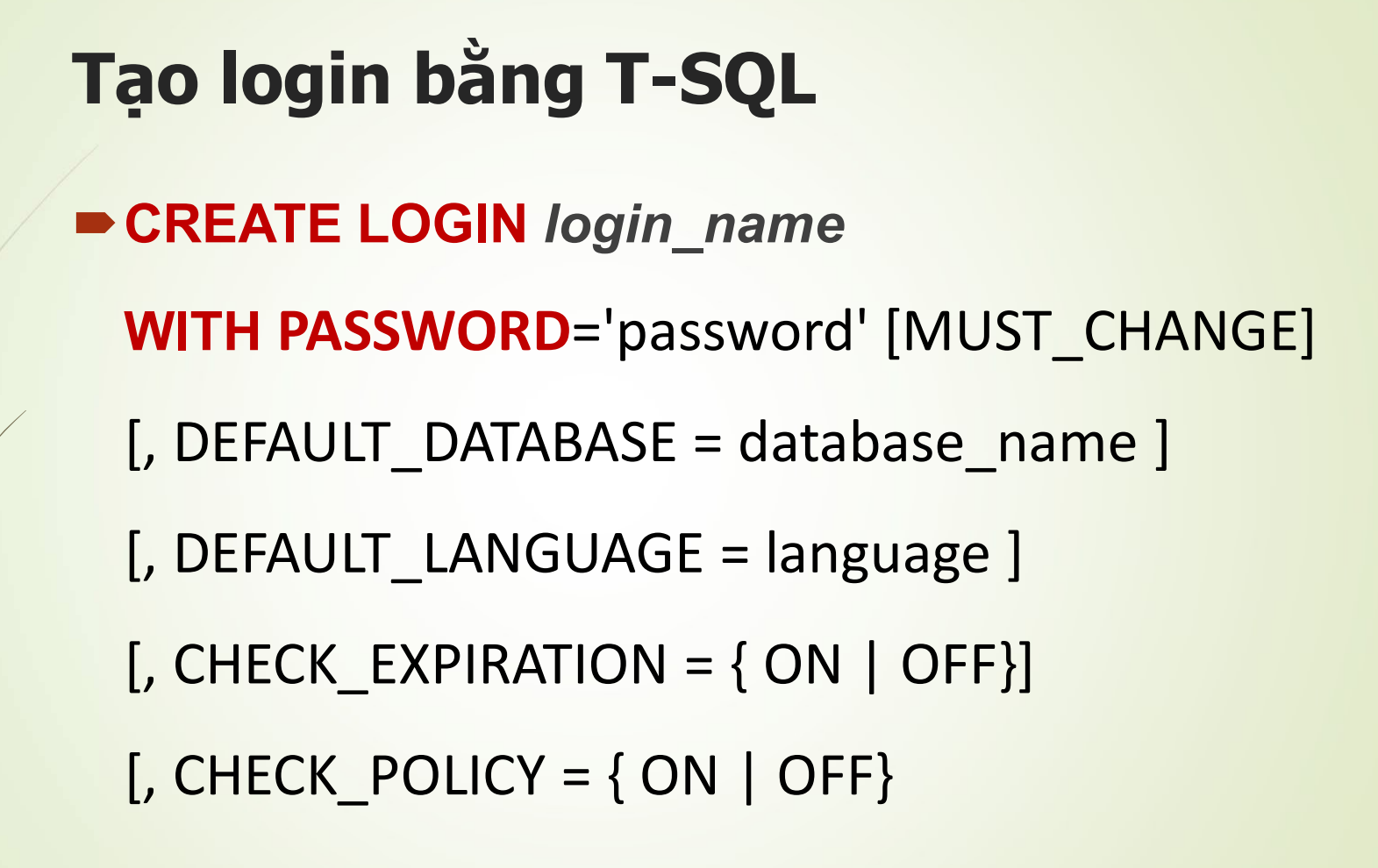

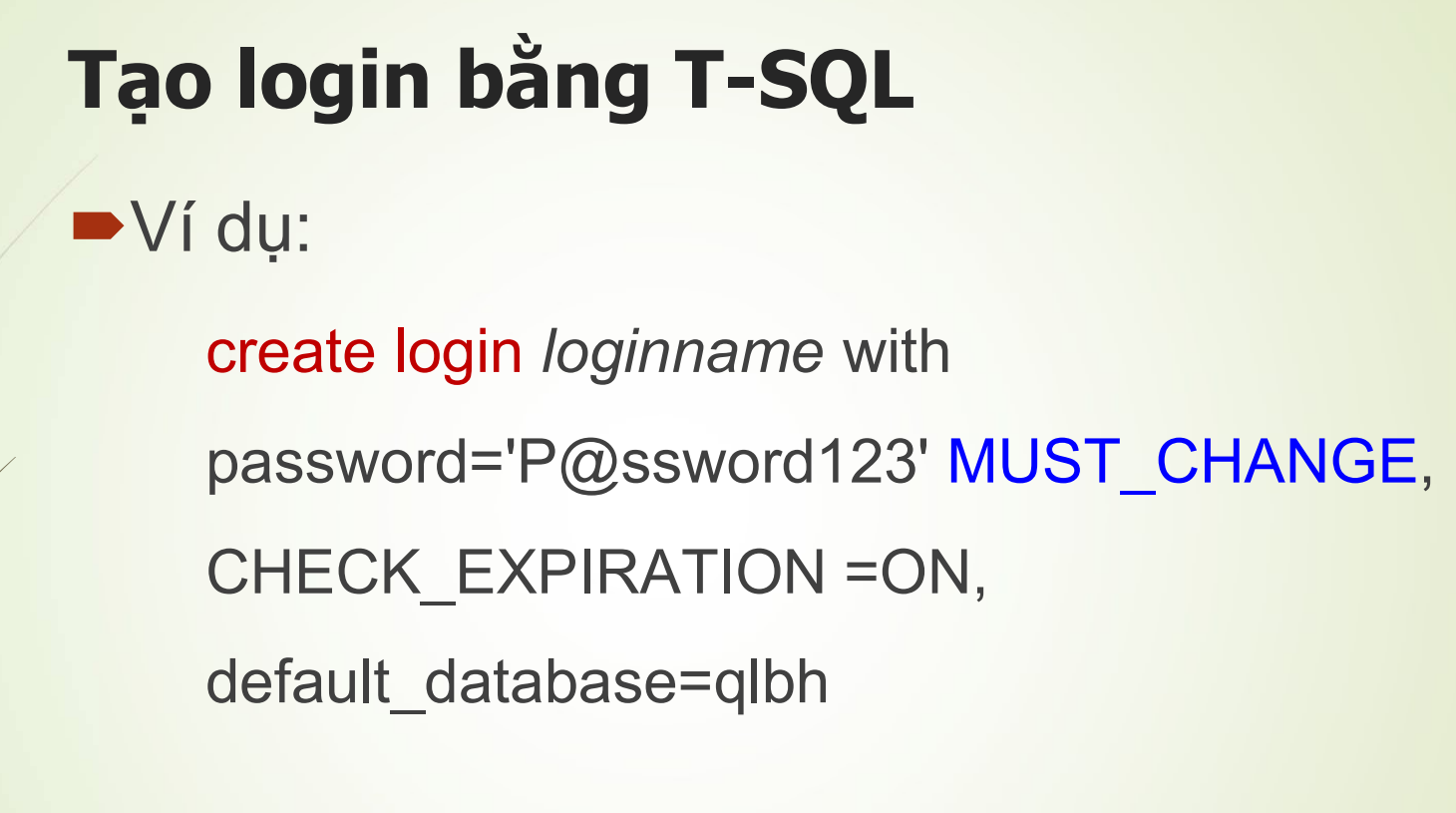

# Tạo login bằng T-SQL

#### Quy ước đặt Pass:

- Không sử dụng các từ "Password", "Admin", "sa", "sysadmin", "Administrator"
- Không sử dụng tên máy, tên người dùng hiện hành
- Trên 8 ký tự bao gồm Chữ cái, số và ký tự đặc biệt

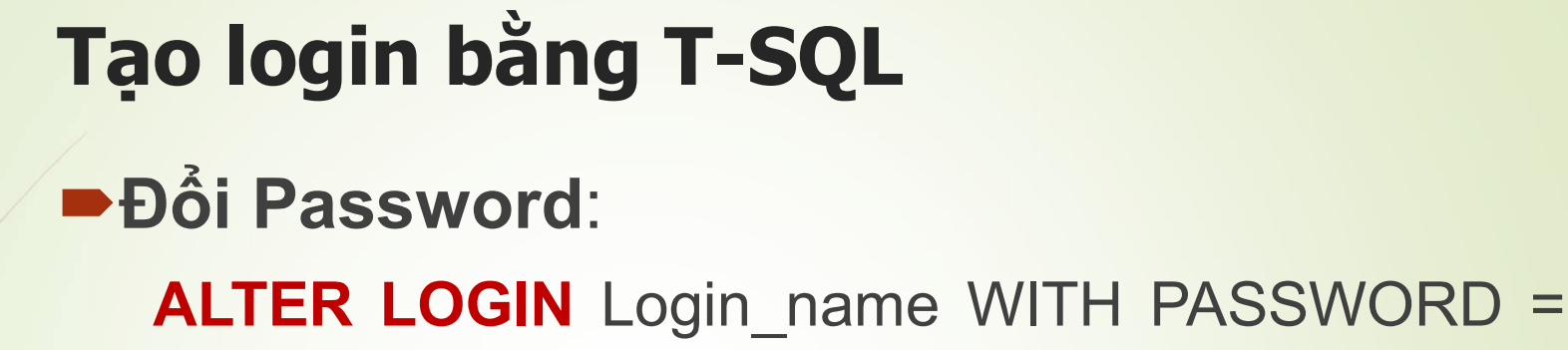

*'newpassword*', CHECK\_POLICY=OFF

Xóa login

DROP LOGIN login\_name

#### **Database user**

- Mỗi CSDL có một danh sách người dùng được xác thực để truy cập CSDL đó
- Khi tạo một user
  - User chỉ có quyền chọn ngữ cảnh CSDL, không có quyền thực thi các thao tác trên CSDL và các đối tượng trong CSDL
  - Để có thể thực hiện những thao tác này người dùng phải được cấp quyền

| Tạo user                                                                                                    | sử dụng                                                                                      | SSMS                                                                                                    |
|----------------------------------------------------------------------------------------------------|----------------------------------------------------------------------------------------------|----------------------------------------------------------------------------------------------------|
| <ul> <li>Chọn CS</li> <li>Click pl<br/>name</li> <li>Chọn L</li> </ul>                                                                                                    | SDL → mở i<br>hải trên Use<br>ogin và sche                                                   | rộng thư mục Security<br>rs → New User → Nhập user<br>ema cho user                                                          |
| <ul> <li>QLDA</li> <li>Database Diagrams</li> <li>Tables</li> <li>Tables</li> <li>Views</li> <li>Synonyms</li> <li>Programmability</li> <li>Service Broker</li> <li>Storage</li> <li>Storage</li> <li>Security</li> <li>Security<th>Select a page<br/>General<br/>Owned Schemas<br/>Membership<br/>Securables<br/>Extended Properties</th><th>Database User - New     Script     User type:     SQL user with login     User name:     Login name:        Default schema:</th></li></ul> | Select a page<br>General<br>Owned Schemas<br>Membership<br>Securables<br>Extended Properties | Database User - New     Script     User type:     SQL user with login     User name:     Login name:        Default schema: |

#### Tạo user sử dụng T-SQL

CREATE USER <Tên user> [{FOR| FROM} LOGIN <*Tên login đăng nhập>*] [WITH DEFAUTL\_SCHEMA=<*Tên schema>*]

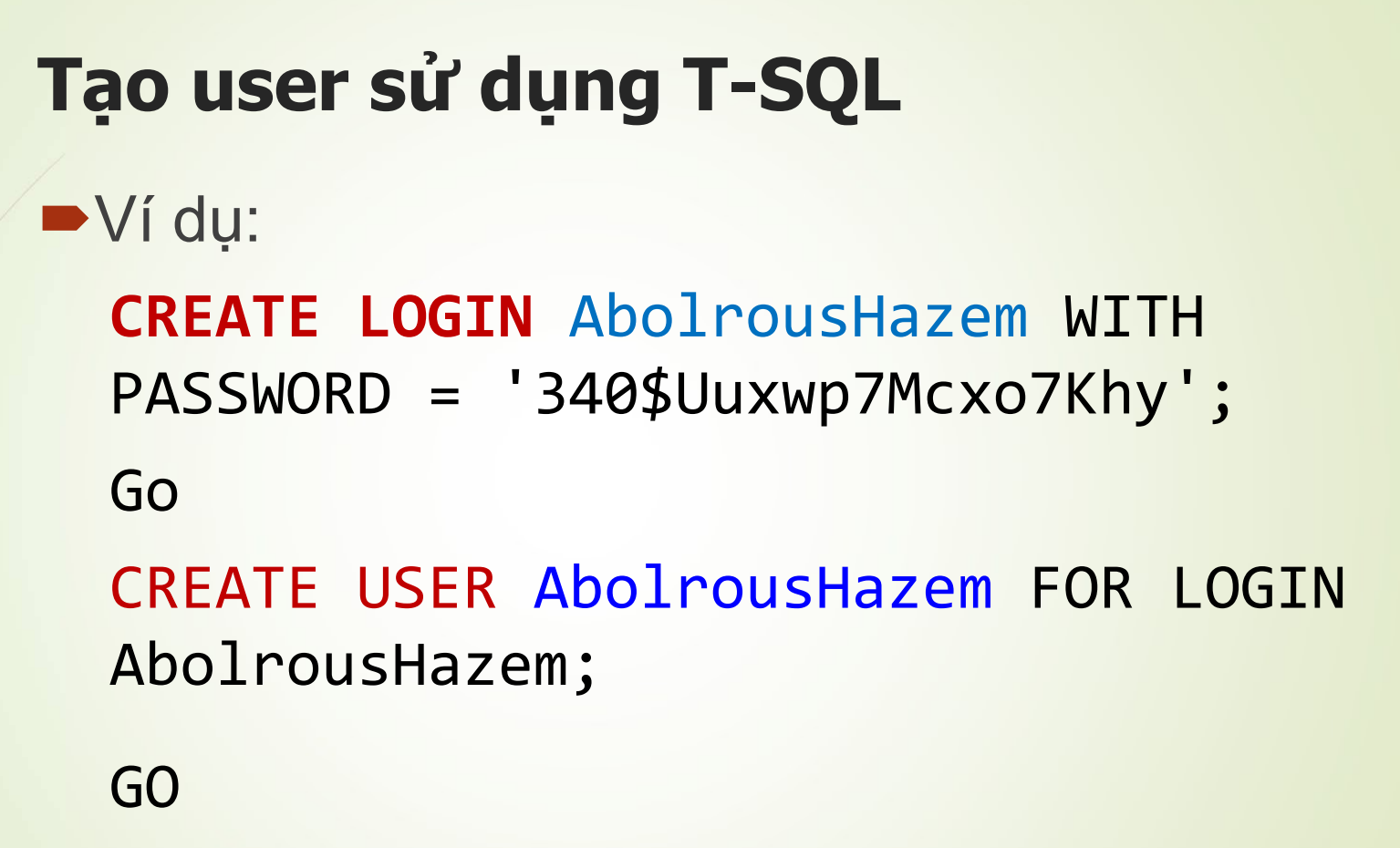

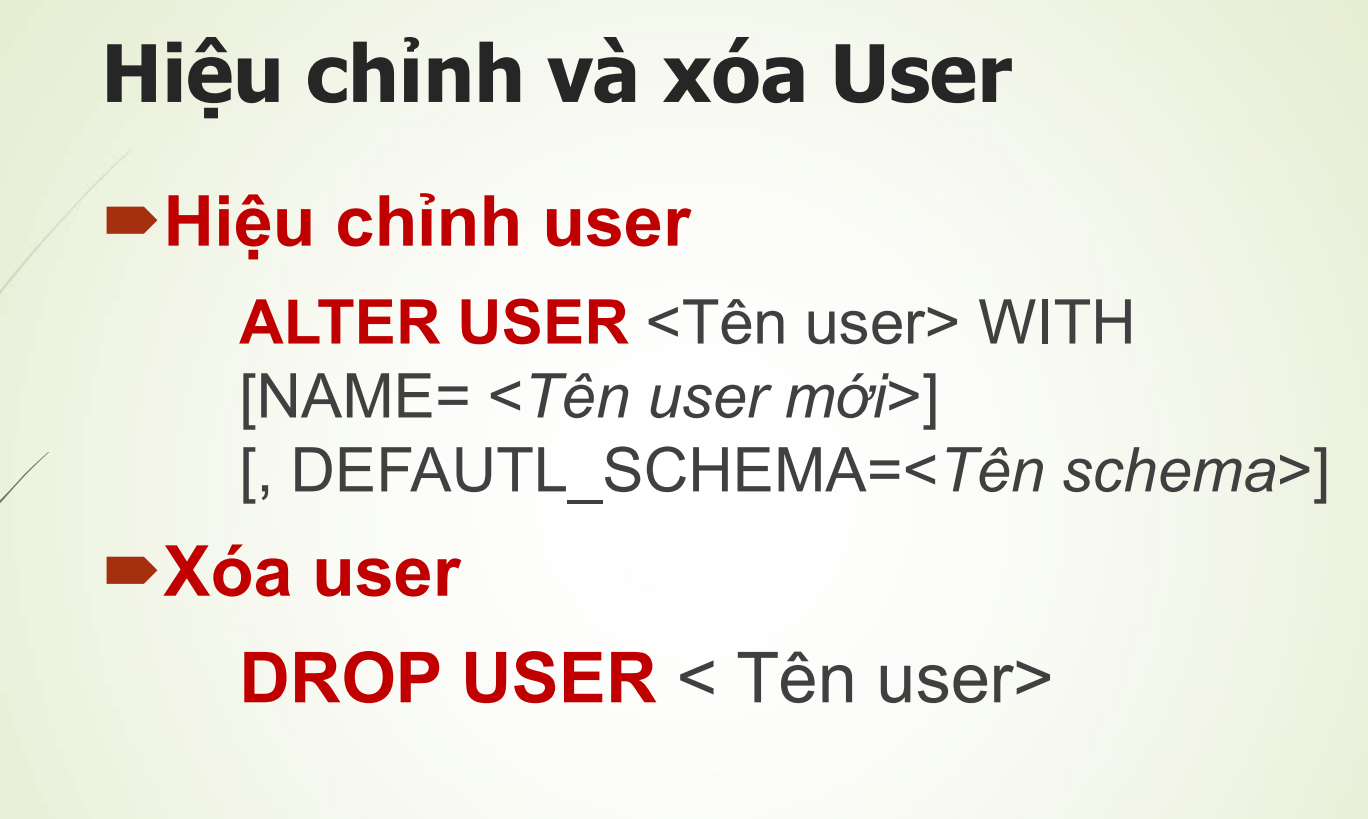

MICROSOFT SQL SERVER

# PERMISSION - ROLES

# Các quyền chuẩn trong SQL

| Quyên      | Các thao tác được phép<br>thực hiện                                   | Đối tượng áp dụng                                |  |  |
|------------|-----------------------------------------------------------------------|--------------------------------------------------|--|--|
| SELECT     | Truy xuất dữ liệu                                                     | Bảng, View, Hàm giá trị bảng                     |  |  |
| UPDATE     | Cập nhật dữ liệu                                                      | Bảng, View, Hàm giá trị bảng                     |  |  |
| INSERT     | Thêm dữ liệu mới                                                      | Bảng, View, Hàm giá trị bảng                     |  |  |
| DELETE     | Xóa dữ liệu                                                           | Bảng, View, Hàm giá trị bảng                     |  |  |
| EXECUTE    | Thực thi một Stored<br>Procedure hay một hàm                          | Stored procedure, Hàm vô<br>hướng và hàm kết hợp |  |  |
| REFERENCES | CES Tạo các đối tượng tham chiếu Bảng, View, Hàm<br>tới đối tượng này |                                                  |  |  |
| ALL        | Có tất cả các quyền đối với<br>đối tượng                              | Bång, View, Hàm , Stored<br>Procedure            |  |  |

#### Roles

Roles – Vai trò: Tập các quyền dùng để gán cho một người dùng hoặc nhóm người dùng.

#### Các Roles mặc định của SQL Server

Server role (Fixed Server Role)

Database Role (Fixed Database Role)

#### Roles

Có thể định nghĩa thêm các Role mới
Mỗi Role được gán một tập PERMISSION.
Ví dụ:

Role dbcreator có thể thực thi các câu lệnh:

CREATE/ALTER/DROP DATABASE

RESTORE DATABASE

#### **SERVER ROLES**

Server Roles: mặc định bao gồm những người dùng quản trị Server

|   | Roles         | Mô tả                                                                                                    |
|---|---------------|----------------------------------------------------------------------------------------------------|
| / | sysadmin      | Có thể thực hiện mọi thao tác trên server. Theo mặc định, tất<br>cả thành viên trong nhóm Windows<br>BUILTIN\Administrators đều là thành viên của role này. |
|   | securityadmin | Có thể quản lý ID và mật khẩu đăng nhập cho server, đồng thời có thể cấp, từ chối và thu hồi quyền trên cơ sở dữ liệu                                       |
|   | dbcreator     | Có thể tạo, thay đổi, xóa và khôi phục cơ sở dữ liệu.                                                                                                    |
|   |               | •••                                                                                                    |

| Roles             | Mô tả                                                                            |  |  |  |
|-------------------|----------------------------------------------------------------------------------|--|--|--|
| Db_owner          | Có tất cả các quyền đối với CSDL                                                 |  |  |  |
| Db_accessadmin    | Có quyền thêm hoặc xóa một LoginID của CSDL                                      |  |  |  |
| Db_securityadmin  | Có thê quản trị quyền đối tượng, quyền CSDL, Vai trò, các thành viên của Vai trò |  |  |  |
| Db_datawriter     | Có thể thêm, xóa, cập nhật dữ liệu trên toàn bộ các bảng trong CSDL              |  |  |  |
| Db_datareader     | Có thể truy xuất dữ liệu từ tất cả các bảng trong CSDL                           |  |  |  |
| Db_denydatawriter | Không thể thêm, xóa, cập nhật dữ liệu trên toàn bộ các bảng trong CSDL           |  |  |  |
| Db_denydatareader | Không thể truy xuất dữ liệu từ tất cả các bảng trong CSDL                        |  |  |  |
| Db_backupoperator | Có thể thực hiện sao lưu CSDL và chạy các kiểm tra tính<br>nhất quán trên CSDL   |  |  |  |
|                   |                                                                                  |  |  |  |

#### Gán Server Role cho một login ID

- Cách 1: Sử dụng Server Role trong Login Properties để chọn và gán server Role cho một login
- Cách 2: Sử dụng server Role Properties để thêm login ID vào danh sách thành viên của Server Role

#### Gán Database Role cho một Login ID

| Ganard                                                                                                    | Script 👻 🚺 Help                                                                                                    |                                                                                                    |               |                |  |
|----------------------------------------------------------------------------------------------------|----------------------------------------------------------------------------------------------------|----------------------------------------------------------------------------------------------------|---------------|----------------|--|
| Server Roles                                                                                                    |                                                                                                    |                                                                                                    |               |                |  |
| Securables                                                                                                    | Users ma                                                                                                    | apped to this login:                                                                                                    | TICC          | D.C.A.C.L.     |  |
| Status                                                                                                    | мар                                                                                                    | Database                                                                                                    | User          | Derault Schema |  |
|                                                                                                    |                                                                                                    | Adventure workszu 12                                                                                                    | www.hine      |                |  |
|                                                                                                    |                                                                                                    | COMPANY                                                                                                    | xuannien      |                |  |
|                                                                                                    |                                                                                                    | master                                                                                                    |               |                |  |
|                                                                                                    |                                                                                                    | model                                                                                                    |               |                |  |
|                                                                                                    |                                                                                                    | msab<br>Nade Ward                                                                                                    |               |                |  |
|                                                                                                    |                                                                                                    | North Wind                                                                                                    |               |                |  |
|                                                                                                    |                                                                                                    | qipn                                                                                                    |               |                |  |
|                                                                                                    |                                                                                                    | QLDA                                                                                                    |               |                |  |
|                                                                                                    |                                                                                                    | quanlisach                                                                                                    |               |                |  |
|                                                                                                    | Gues                                                                                                    | t account enabled for: COM                                                                                                    | IPANY         |                |  |
| Connection                                                                                                    | Databas                                                                                                    | t account enabled for. COM<br>e <u>role members</u> hip for: COM                                                                                                    | IPANY<br>PANY |                |  |
| Connection                                                                                                    | Databas                                                                                                    | it account enabled for: COM<br>e role membership for: COM<br>accessadmin                                                                                                    | IPANY<br>PANY |                |  |
| Connection<br>Server:<br>TOMMY PHAN                                                                                | Databas                                                                                                    | t account enabled for: COM<br>e role membership for: COM<br>accessadmin<br>accupoperator                                                                                                    | PANY          |                |  |
| Connection<br>Server:<br>TOMMY_PHAN                                                                                | Databas                                                                                                    | t account enabled for: COM<br>e role membership for: COM<br>accessadmin<br>backupoperator<br>latareader<br>latawriter                                                                                                    | PANY          |                |  |
| Connection<br>Server:<br>TOMMY_PHAN<br>Connection:<br>sa                                                           | Gues     Databas     db_a     db_t     db_c     db_c     db_c     db_c     db_c     db_c                                                                                                    | t account enabled for: COM<br>e role membership for: COM<br>accessadmin<br>backupoperator<br>latareader<br>latareader<br>latawriter<br>idladmin                                                                            | PANY          |                |  |
| Connection<br>Server:<br>TOMMY_PHAN<br>Connection:<br>sa                                                           | Gues     Databas     db_s     db_c     db_c     db_c     db_c     db_c     db_c     db_c     db_c     db_c     db_c                                                                                                    | t account enabled for: COM<br>e role membership for: COM<br>accessadmin<br>backupoperator<br>latareader<br>datawriter<br>Idladmin<br>ienydatareader                                                                        | PANY          |                |  |
| Connection<br>Server:<br>TOMMY_PHAN<br>Connection:<br>sa<br><u>Wew connection properties</u>                       | Gues     Databas     db_a     db_b     db_c     db_c                                                                                                    | t account enabled for: COM<br>e role membership for: COM<br>accessadmin<br>backupoperator<br>datareader<br>datawriter<br>datawriter<br>dadmin<br>denydatareader<br>denydatawriter<br>wmer                                  | IPANY<br>PANY |                |  |
| Connection<br>Server:<br>TOMMY_PHAN<br>Connection:<br>sa<br><u>View connection properties</u><br>Progress          | Gues     Databas     db_a     db_b     db_c     db_c     db_c     db_c     db_c     db_c     db_c     db_c     db_c     db_c     db_c     db_c     db_c     db_c     db_s                                                                                                    | t account enabled for: COM<br>e tole membership for: COM<br>accessadmin<br>backupoperator<br>datareader<br>datawriter<br>datawriter<br>datawriter<br>datadmin<br>denydatareader<br>denydatawriter<br>swner<br>ecurityadmin | PANY<br>PANY  |                |  |
| Connection<br>Server:<br>TOMMY_PHAN<br>Connection:<br>sa<br><u>View connection properties</u><br>Progress<br>Ready | ☐ Gues<br>Databas<br>☐ db_a<br>☐ db_c<br>☐ db_c<br>☐ db | t account enabled for: COM<br>e tole membership for: COM<br>accessadmin<br>backupoperator<br>datareader<br>datawriter<br>idladmin<br>denydatareader<br>denydatawriter<br>womer<br>eccurityadmin<br>c                       | PANY<br>PANY  |                |  |

#### Tạo một login với fixed server role

Cú pháp:

sp\_addsrvrolemember [@loginame=] `login', [@rolename =] `role'

- Ví dụ:
  - Tạo

CREATE LOGIN Ted WITH PASSWORD = 'P@ssw0rd';

EXEC sp\_addsrvrolemember 'Ted', 'securityadmin';

Xóa

EXEC sp\_dropsrvrolemember 'Ted', 'securityadmin';

#### **Tạo Database Users**

- Chọn folder Databases, Chọn CSDL
  Mở Security.
- R\_Click Users và chọn New User.
- Nhập tên user vào User Name box.
  - VD: Carol
  - Nhập tên user (Carol) trong "Login name" box, hoặc chọn tên login bằng cách click "…" button.
  - Nhập tên nhánh CSDL( Sales) trong "Default schema" box. Click OK.

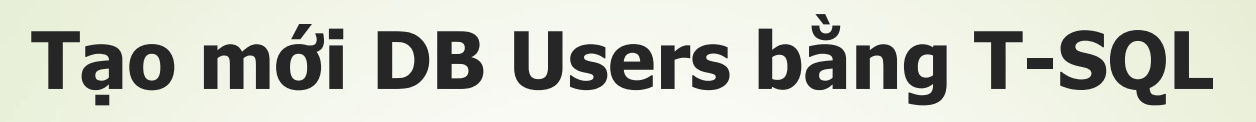

#### Cú pháp

CREATE USER name [{{FOR | FROM} source | WITHOUT LOGIN] [WITH DEFAULT\_SCHEMA = schema\_name]

#### Hiệu chỉnh

ALTER USER < Tên user > WITH

[NAME = <Tên user mới>]

[, DEFAULT\_SCHEMA = <Tên schema>]

#### Xóa

DROP USER <Tên user>

#### Ví dụ

USE master;

CREATE LOGIN [AughtEight\Bob] FROM WINDOWS;

USE AdventureWorks2008;

CREATE USER BillyBob FOR LOGIN [AughtEight\Bob] WITH DEFAULT\_SCHEMA = sales;

#### Các thủ tục thường thao tác với dabase user

| Stored Procedure   | Description                                    |
|--------------------|------------------------------------------------|
| sp_adduser         | Creates a new database user.                   |
| sp_grantdbaccess   | Creates a new database user.                   |
| sp_dropuser        | Removes a database user.                       |
| sp_revokedbaccess  | Removes a database user.                       |
| sp_addrole         | Creates a new user-defined database role.      |
| sp_droprole        | Removes a user-defined database role.          |
| sp_addapprole      | Creates a new application role.                |
| sp_approlepassword | Changes the password for an application role.  |
| sp_dropapprole     | Removes an application role from the database. |

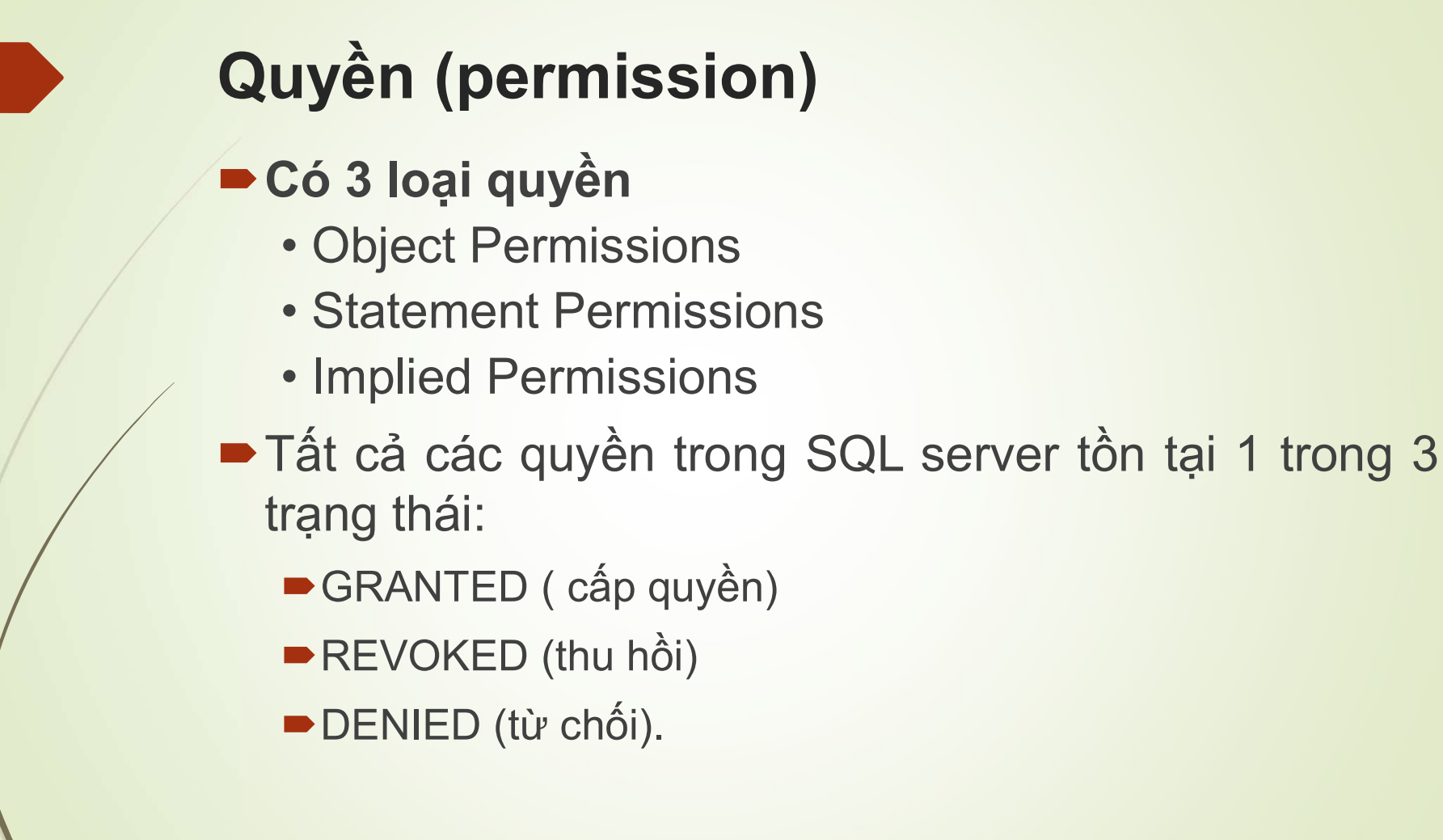

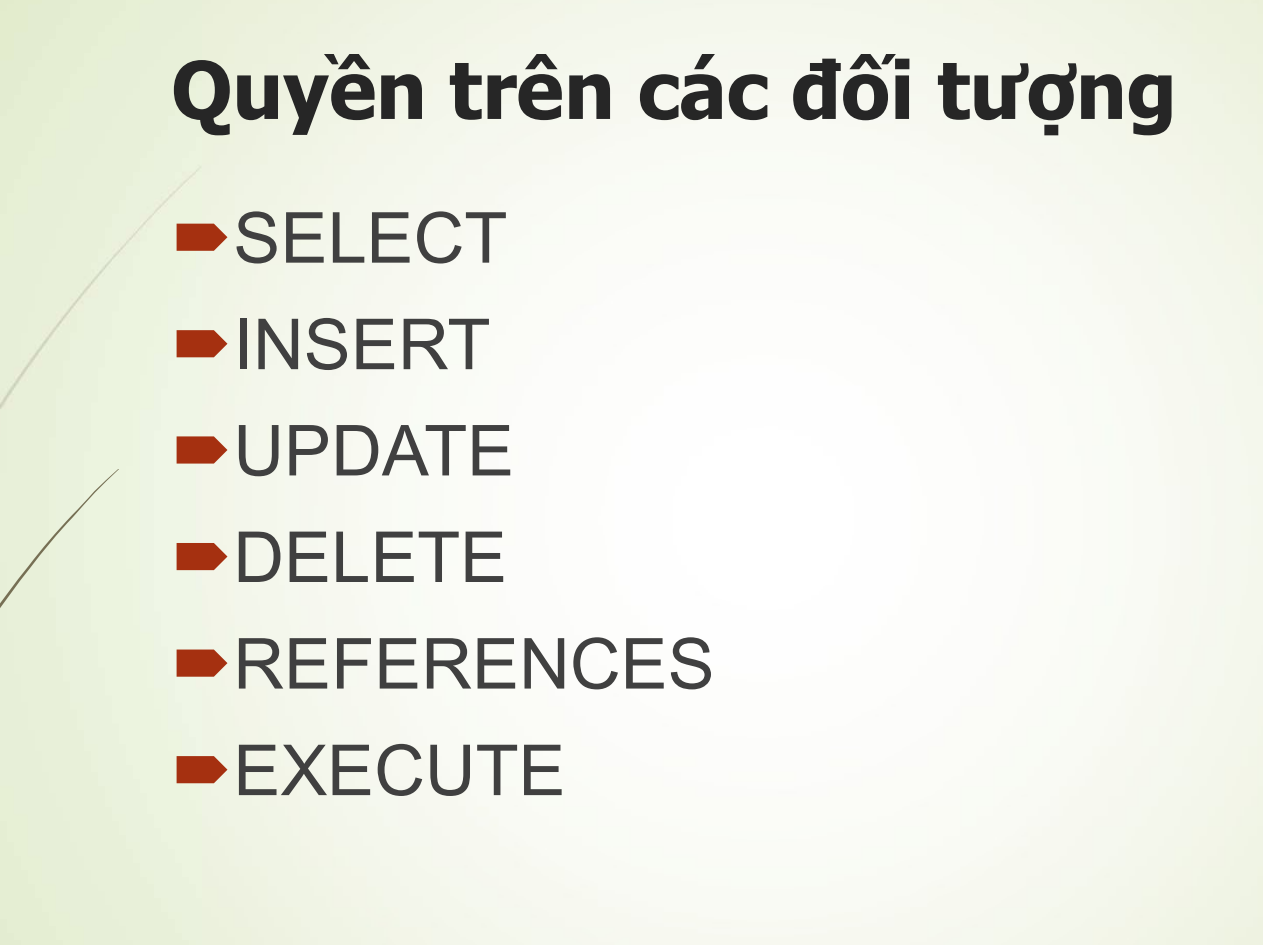

# Quyền trên các câu lệnh

- BACKUP DATABASE
- BACKUP LOG
- CREATE DATABASE
- CREATE DEFAULT
- CREATE FUNCTION
- CREATE PROCEDURE
- CREATE RULE
- CREATE TABLE
- CREATE VIEW

# GRANT GRANT : gán quyền trên câu lệnh GRANT { ALL | statement [ ,...n ] } TO security\_account [ ,...n ]

#### GRANT

GRANT : gán quyền trên đối tượng

```
GRANT
```

```
{ALL | permission [ ,...n ] }
{
   [( column [ ,...n ] )] ON { table | view }
   | ON { table | view } [ ( column [ ,...n ] ) ]
   | ON { table | view } [ ( column [ ,...n ] ) ]
   | ON { stored_procedure | extended_procedure }
   | ON { user_defined_function }
   }
TO security_account [ ,...n ] [ WITH GRANT OPTION ]
[ AS { group | role } ]
```

# DENY

Cú pháp:

**DENY** <permissions>[ON <object>] TO <user/role>

Ví dụ:
 Use pubs
 DENY select, insert, update ON titles TO faculty

#### REVOKE

REVOKE: thu hồi lại quyền đã đuợc cấp hay từ chối từ 1 user của CSDL hiện hành

Cú pháp:

Ví dụ:

#### **REVOKE [GRANT OPTION FOR]**

<permissions> [ON <object>] FROM

<user/role>

REVOKE select, insert, update ON titles

FROM faculty